# Attendance on VsWare

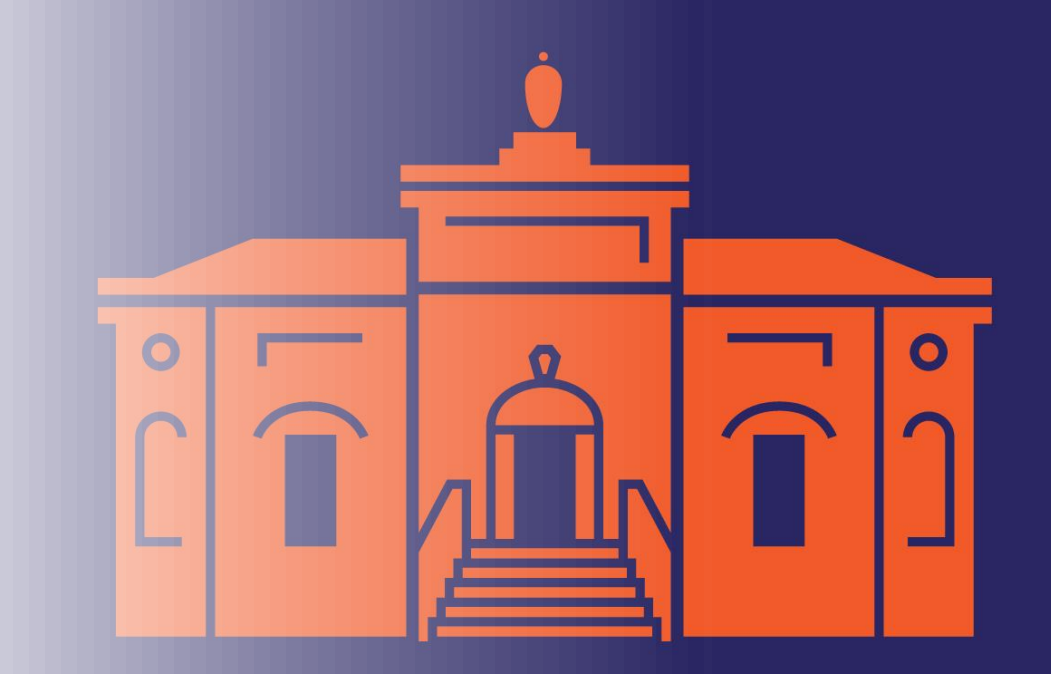

# Future Absence

#### Parent's Dashboard

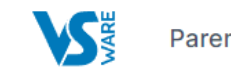

Parent Dashboard Your Students v

#### Parent Dashboard

#### ñ

Welcome to the Dashboard

This page is your one-stop-shop to view live notifications on your student's attendance, behaviour, reports and more. If you want to explore further, click into your student's profile.

#### π

Your Students

Your Son/daughters name

#### 

Your Contact Details

Your Name Your Adress Your Telephone Number

### Notifications

Nothing to report!

Notifications related to your students will appear here when available.

#### Click Student Name to access options

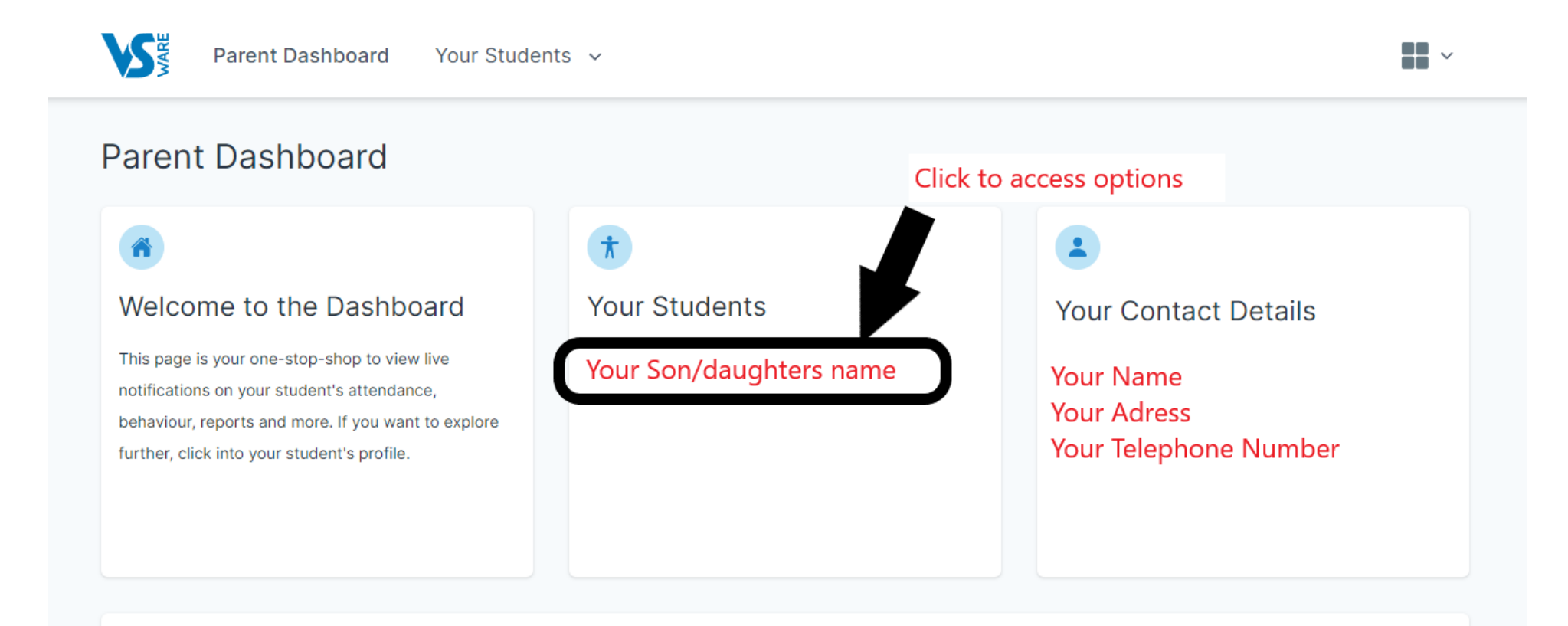

#### Notifications

Nothing to report!

Notifications related to your students will appear here when available.

### Accessing Attendance

#### Click on learn more in the attendance block

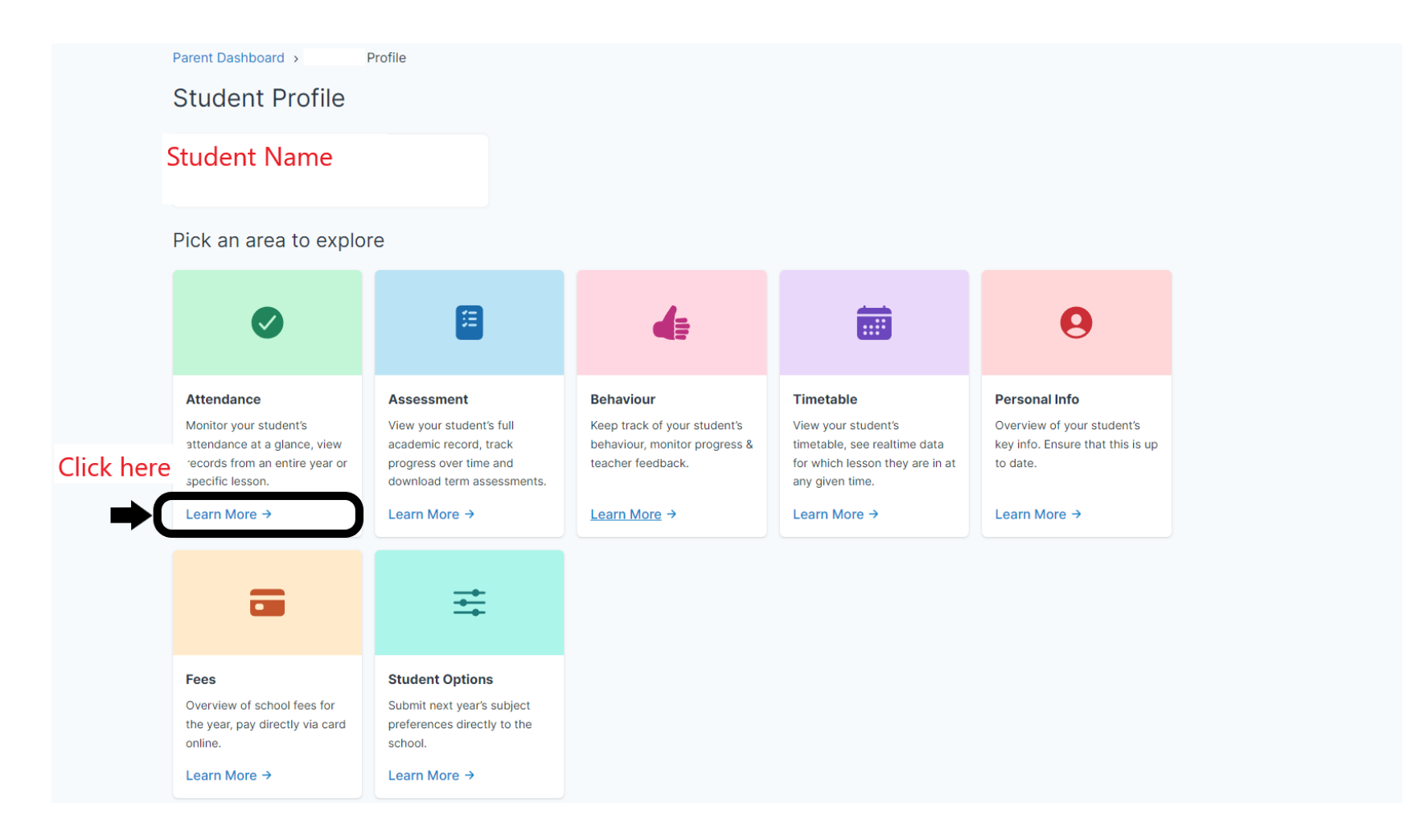

## Accessing Attendance

#### Attendance Dashboard

| Parent Dashboard Your Student                          | ts 🗸                     |                      | •••• ~ |
|--------------------------------------------------------|--------------------------|----------------------|--------|
| Parent Dashboard > Profile > Attendance Day Attendance |                          |                      |        |
| Students Name                                          |                          |                      |        |
| 2022/2023 - Academic Year                              |                          |                      |        |
| Present Days                                           | Absent Days              | Partial Absences     |        |
| <b>17/166</b><br>days                                  | 0/166<br><sub>days</sub> | <b>0/166</b><br>days |        |

#### Click Submit Absence

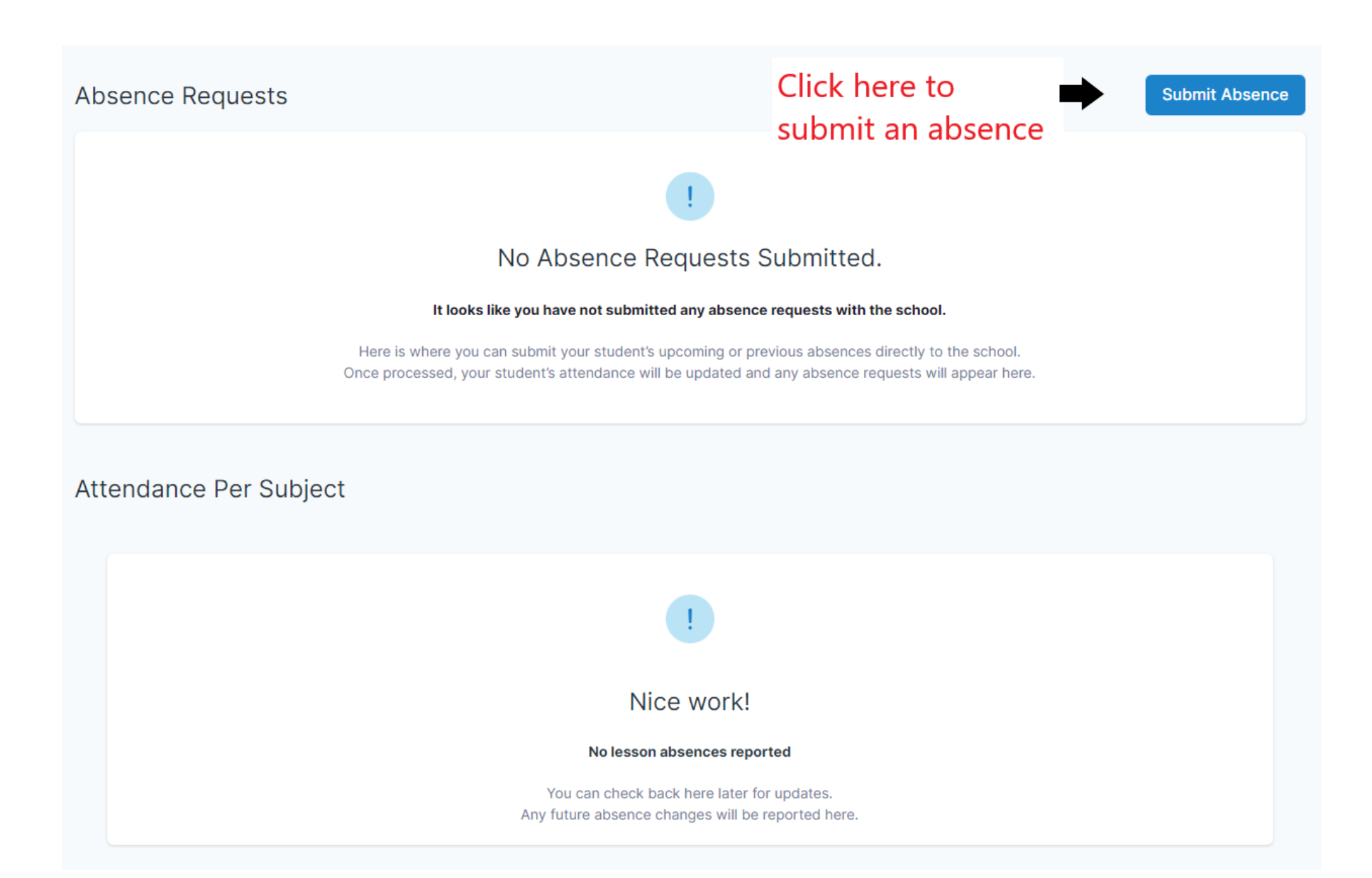

#### Complete steps as required

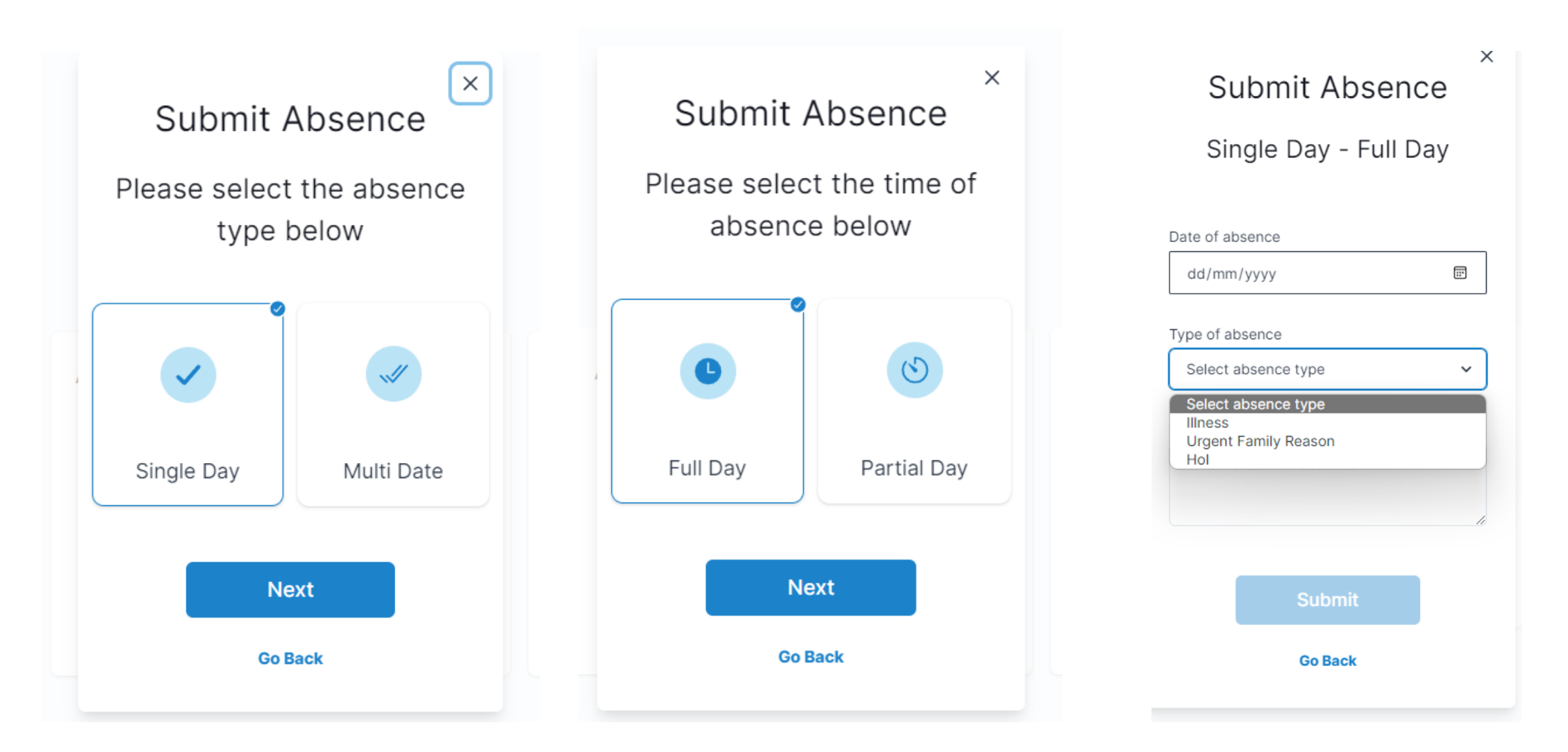

### Past Absence – Notification on Dashboard

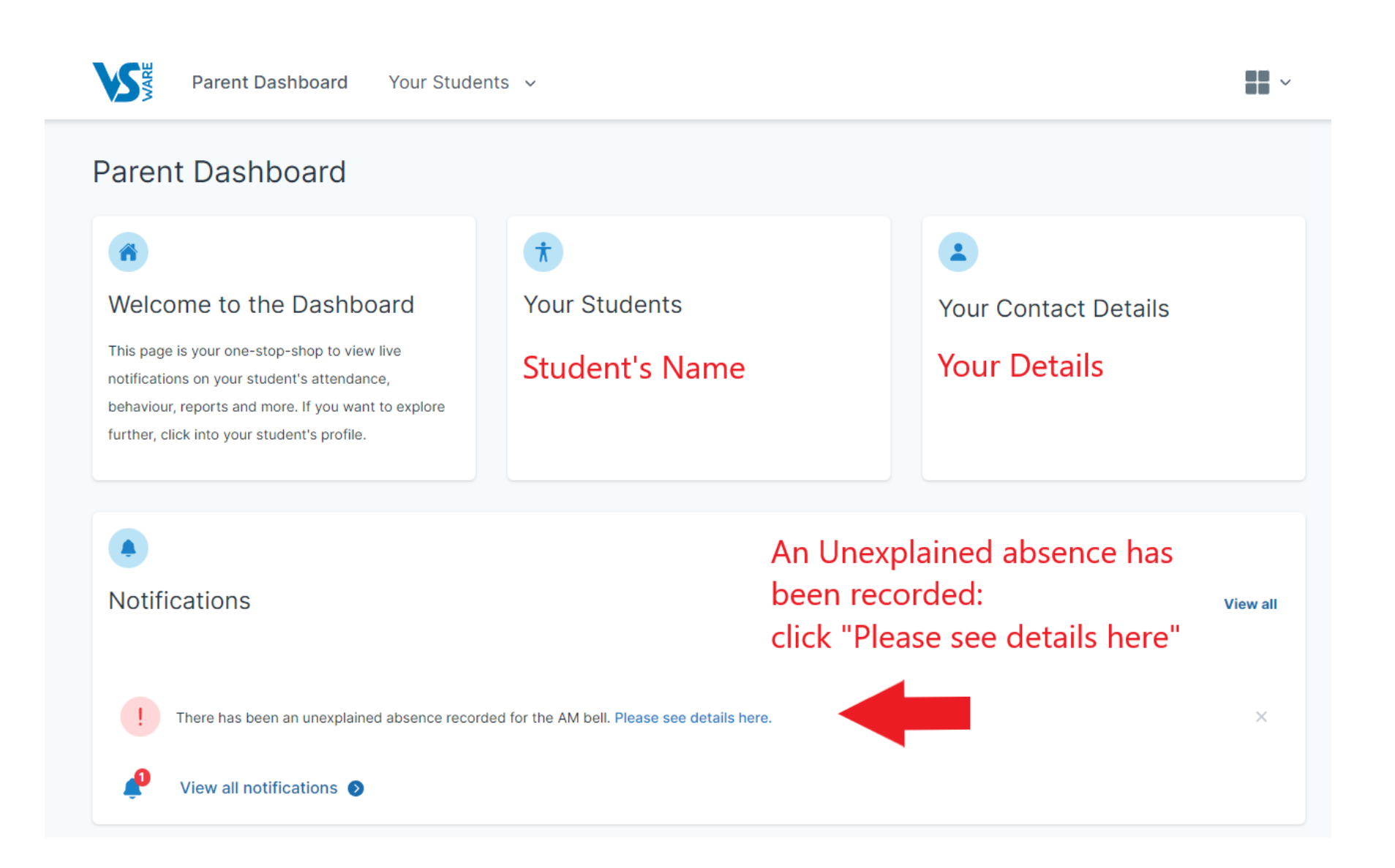

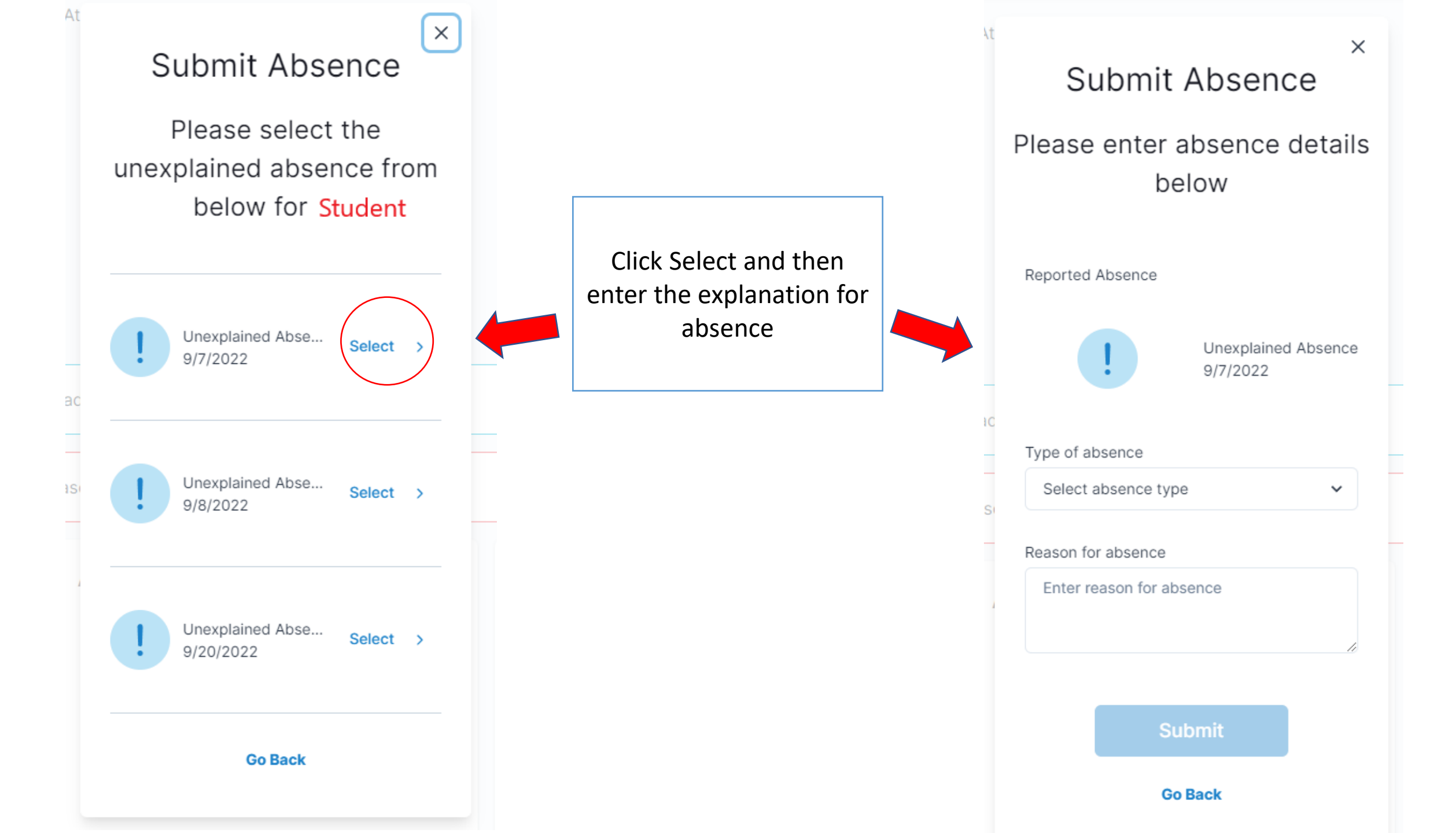